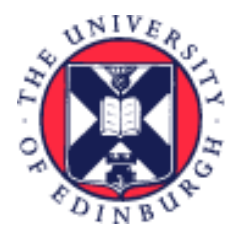

## THE UNIVERSITY of EDINBURGH

## System User Guide Employee Guide to Shared Parental Leave

We realise this formatting may not be accessible for all – to request this document in an alternative format please email <u>hrhelpline@ed.ac.uk</u>.

## Contents

| Introduction                                                                          |
|---------------------------------------------------------------------------------------|
| In Brief 2                                                                            |
| Mother/Lead Adopter – Curtailment of Maternity/Adoption Leave & Notice of Entitlement |
| Mother/Lead Adopter – Cancellation of Curtailment 2                                   |
| In Detail 4                                                                           |
| Mother/Lead Adopter – Curtailment of Maternity/Adoption Leave & Notice of Entitlement |
| Mother/Lead Adopter – Cancellation of Curtailment9                                    |
| Partner – Notice of Entitlement15                                                     |
| Booking Leave (continuous and discontinuous)15                                        |
| SPLIT Days16                                                                          |
| Varying/Cancelling Booked Leave16                                                     |
| Version History17                                                                     |
| Reviewers & Approvers                                                                 |

## Introduction

This user guide explains how to use People and Money to apply for Shared Parental Leave (SPL) whether you are the mother/lead adopter or partner.

If you are currently on Maternity or Adoption Leave, you (referred to as mother/lead adopter in this guide) will need to curtail that leave before HR Ops can book your SPL Leave. If you are the partner to someone currently on Maternity or Adoption leave, you (referred to as the Partner in this guide) can submit your Notice of Entitlement once your partner's leave is curtailed. You should read the <u>Shared Parental Leave Policy</u> to check your eligibility, entitlement and pay options.

Any existing absences that clash with the leave request should be deleted prior to booking the absence. Please see the section, 'Editing an Absence before the start date' within the Employee Guide to Family Leave user guide for further information.

This is the <u>link</u> to the Guide to Shared Parental Leave if you need more in depth information on SPL.

## In Brief

## Mother/Lead Adopter – Curtailment of Maternity/Adoption Leave & Notice of Entitlement

Before Shared Parental Leave (SPL), you must curtail your Maternity or Adoption Leave. You must also submit your notice of entitlement. Both of these can be completed on a single form:

- 1. Download and complete the **Curtailment and Entitlement form** from the <u>A to Z List of HR</u> <u>Forms</u> webpage.
- 2. Submit the form by raising a service request from the Help Desk tab.

For detailed guidance, see the next section.

### Mother/Lead Adopter – Cancellation of Curtailment

- 1. Download and complete the **Curtailment Cancellation form** from the <u>A to Z List of HR Forms</u> webpage.
- 2. Submit the form by raising a service request from the **Help Desk** tab.
- 3. To raise the service request, log into the **People and Money** system.
- 4. From the Homepage click on the Help Desk tab and then the Service Requests app.

- 5. If you cannot see the Help Desk tab on the bar, click on the > to move to the next screen and click on the **Service Requests** tile.
- 6. Click on **Create Service Request**.
- 7. In the **Title** field, enter a summary explanation for the request.
- 8. Click on the folder icon next to the **Category** field.
- 9. Click on the arrow next to **Forms** to expand the category then click on the arrow next to **Interim Forms**.
- 10. Click Shared Parental Leave and click OK.
- 11. The **Primary Point of Contact** will default to your name. Click on the plus sign next to **Attachments** to upload and attach the form.
- 12. Select the Category(Shared Parental Leave associated documents) from the drop down.
- 13. Click on **Choose Files** to upload the form. Click **OK** once the form is loaded.
- 14. Click **Save and Close** to submit the service request.

Once your form is processed, your maternity record will be updated, and you will receive a reply to your request via the service request confirming the cancellation.

## In Detail

# Mother/Lead Adopter – Curtailment of Maternity/Adoption Leave & Notice of Entitlement

If you or your partner plan to use Shared Parental Leave (SPL), you must first curtail your Maternity or Adoption Leave. If you also plan to take SPL, you will need to complete the Notice of Entitlement as well.

To do this:

- 1. First download the **Curtailment and Entitlement form** from the <u>A to Z List of HR Forms</u> webpage.
- 2. Complete the curtailment section of the form; if you are planning to take SPL, complete the Notice of Entitlement as well. Submit the form by raising a service request.
- 3. To raise a service request, log into the **People and Money** system.
- 4. From the Homepage click on the Help Desk tab and then the Service Requests app.
- 5. If you cannot see the **Help Desk** tab on the bar, click on the > to move to the next screen and click on the **Service Requests** tile.

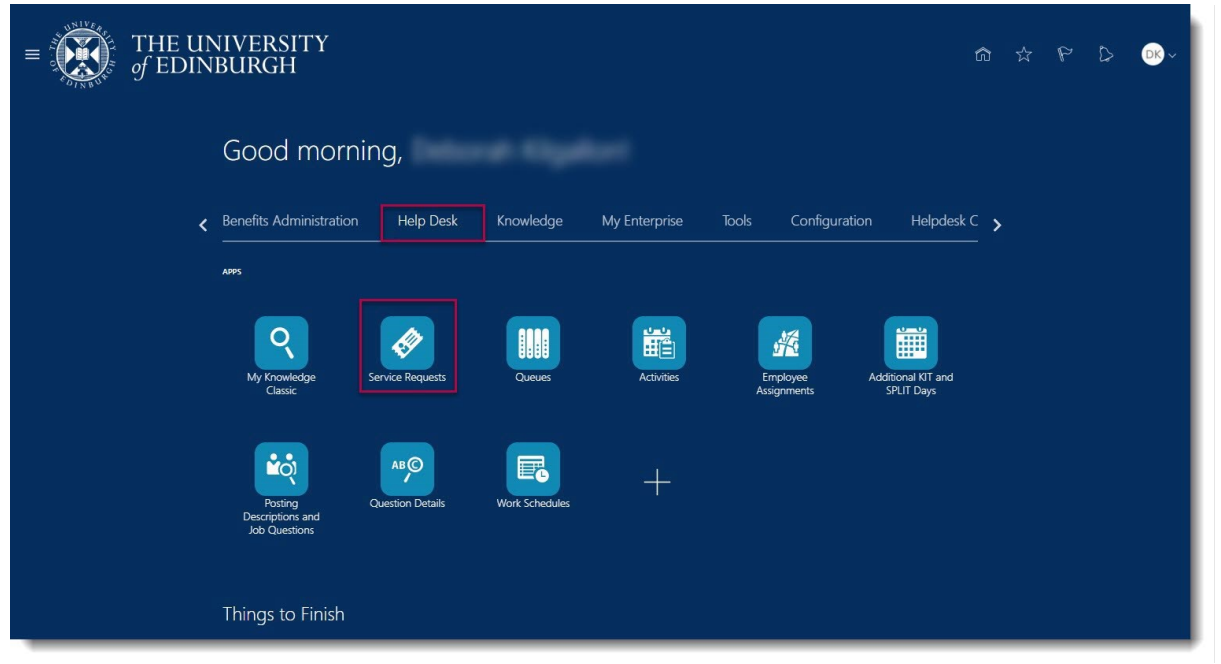

6. Click on **Create Service Request**.

| $= \underbrace{\text{THE UNIVERSITY}}_{of EDINBURGH}$                          |              |                   |                             |        |                       | â             | : ☆ F     | ° ₽      | 🗉 📭             |
|--------------------------------------------------------------------------------|--------------|-------------------|-----------------------------|--------|-----------------------|---------------|-----------|----------|-----------------|
| Service Requests                                                               |              |                   |                             |        |                       |               |           |          |                 |
| Service Requests ⑦ Find Reference Number Q List All Open Service Requests View |              |                   |                             |        |                       | t             | Actions V | Create S | iervice Request |
| * Reference Number Title                                                       | Channel Type | Last Updated Date | Primary Point<br>of Contact | Status | Business Unit<br>Name | Category Name | Queue     | 1        | Assigned To     |
|                                                                                |              |                   |                             |        |                       |               |           |          |                 |

7. In the **Title** field, enter a summary explanation for the request.

| $\equiv \int_{0}^{0} \int_{0}^{0} \frac{THE UNI}{of EDINB}$ | IVERSITY<br>SURGH              |                                     | â                                   | \$ P               | ۵             |                  | №~   |
|-------------------------------------------------------------|--------------------------------|-------------------------------------|-------------------------------------|--------------------|---------------|------------------|------|
| Service Requests Create Service Request >                   | ×                              |                                     |                                     |                    |               |                  |      |
| Create Service Request ⑦                                    |                                |                                     |                                     | <u>s</u>           | ive and Close | e <u>C</u> ancel |      |
| * Title                                                     | Curtailment of maternity leave | Assigned To                         |                                     |                    |               | •                | - 11 |
| * Category                                                  |                                | Channel Type                        |                                     |                    |               | ~                |      |
| Primary Point of Contact                                    | •                              | Attachments                         | None +                              |                    |               |                  |      |
| Status                                                      | New                            | Service Request Type<br>GDPR Notice | Refer to Privacy Notice Information | at the website: ht | ps://www.ed.a | ac.uk/human      |      |
| Service Request Details                                     |                                |                                     |                                     |                    |               |                  | - 11 |
|                                                             |                                |                                     |                                     |                    |               |                  | - 11 |
|                                                             |                                |                                     |                                     |                    |               |                  |      |
|                                                             |                                |                                     |                                     |                    |               |                  |      |
|                                                             |                                |                                     |                                     |                    |               |                  |      |
|                                                             |                                |                                     |                                     |                    |               |                  |      |
|                                                             |                                |                                     |                                     |                    |               |                  |      |
|                                                             |                                |                                     |                                     |                    |               |                  |      |
|                                                             |                                |                                     |                                     |                    |               |                  |      |
|                                                             |                                |                                     |                                     |                    |               |                  |      |
|                                                             |                                |                                     |                                     | _                  | _             | _                | _    |

8. Click on the folder icon next to the **Category** field.

| ■ THE UN<br>of EDINE                                                                                  | IIVERSITY<br>BURGH          |        |                                                                    |                                                                                                    |
|----------------------------------------------------------------------------------------------------|-----------------------------|--------|--------------------------------------------------------------------|----------------------------------------------------------------------------------------------------|
| Service Requests Create Service Reques                                                                | st ×                        |        |                                                                    |                                                                                                    |
| Create Service Request (                                                                              | 0                           |        |                                                                    | Save and Close Cancel                                                                                                    |
| * Title<br>* Category<br>Primary Point of Contact<br>Status<br>Assigned To<br>Service Request Details | Harriet Haricot-Bean<br>New | 4 Mar. | Channel Type<br>Attachments<br>Service Request Type<br>GDPR Notice | None +<br>Refer to Privacy Notice Information at the website:<br>https://www.ed.ac.uk/human-resources/privacy-information-notice |
|                                                                                                    |                             |        |                                                                    | . 1000 characters remaining                                                                                                    |

9. Click on the arrow next to **Forms** to expand the category then click on the arrow next to **Interim Forms**.

| = of EDD BUDCH                                       | OK Cancel          | V 🖓 🗎 🖓 🗸                        |
|------------------------------------------------------|--------------------|----------------------------------|
| Service Requests Create Service Req<br>Category Name |                    |                                  |
| Browse                                               | Sealul All · Rosel | Save and Close Cancel            |
| * Category Name                                      |                    | •                                |
| * Cate Case                                          |                    | ~ 4                              |
| Primary Point of Cor Enquiry                         |                    |                                  |
| Amend or cancel a termination                        |                    | ite: https://www.ed.ac.uk/human- |
| Service Request Details                              |                    |                                  |
| Change grade or salary of group of employees         |                    | 1                                |
| Disability Adjustment                                |                    |                                  |
| Employee Seconded Externally                         |                    |                                  |
| End a secondment earlier than planned                |                    |                                  |
| ▲ Interim Forms                                      |                    |                                  |
| Add a new work location                              |                    |                                  |
| Add new work schedule                                |                    |                                  |
| Add, amend or end an allowance                       |                    |                                  |
|                                                      |                    |                                  |
|                                                      |                    |                                  |
|                                                      |                    |                                  |
|                                                      |                    |                                  |
|                                                      |                    |                                  |

#### 10. Click Shared Parental Leave and click OK.

| = of EDI                            | Select: Category                           |                    | ₩ \$2 <b>⊞ ₩</b> ~               |
|-------------------------------------|--------------------------------------------|--------------------|----------------------------------|
| Service Requests Create Service Req | Category Name                              |                    |                                  |
| Create Service Reques               | Browse                                     | Search All   Reset | Save and Close                   |
| *                                   | Category Name                              |                    | •                                |
| * Cate                              | P Grading Request                          |                    | v                                |
| Primary Point of Cor                | MATB1 Submission                           |                    | •                                |
| St                                  | Maternity/Adoption/Surrogacy Leave Request |                    |                                  |
| 0                                   | Outcome of contract review (OCR)           |                    | ite: https://www.ed.ac.uk/human- |
| u                                   | Parental Leave Request                     |                    |                                  |
| Service Request Details             | Partner Leave Request                      |                    |                                  |
|                                     | Regrading Appeal Request                   |                    |                                  |
|                                     | Regrading Request                          |                    |                                  |
|                                     | Salary costing change                      |                    |                                  |
|                                     | Scholarship/Studentships                   |                    |                                  |
|                                     | Shared Parental Leave                      |                    |                                  |
|                                     | Special Leave Request                      |                    |                                  |
|                                     | Update PURE or Worktribe Flags             |                    |                                  |
|                                     | b Undate protected characteristics         |                    |                                  |
|                                     |                                            |                    |                                  |
|                                     |                                            |                    |                                  |
|                                     |                                            |                    |                                  |
|                                     |                                            |                    |                                  |
|                                     |                                            |                    |                                  |
|                                     |                                            |                    |                                  |

11. The **Primary Point of Contact** will default to your name. Click on the **plus sign** (+) next to **Attachments** to upload and attach the completed form.

| $\equiv \bigcup_{m \in \mathcal{M}} THE UNIVE of EDINBUR$ | ERSITY<br>RGH             |                      |                                                                                | \$ ₽               | ۵ (                           | E 🔥~      |
|-----------------------------------------------------------|---------------------------|----------------------|--------------------------------------------------------------------------------|--------------------|-------------------------------|-----------|
| Service Requests Create Service Request ×                 |                           |                      |                                                                                |                    |                               |           |
| Create Service Request ⑦                                  |                           |                      |                                                                                | Save               | e and Close                   | Cancel    |
| * Title Curtail                                           | ilment of maternity leave | Assigned To          |                                                                                |                    | •                             | •         |
| * Category Shared                                         | d Parental Leave          | Channel Type         | Note                                                                           |                    | ~                             | ~         |
| Status New                                                |                           | Service Request Type | Forms                                                                          |                    |                               |           |
| Queue                                                     | •                         | GDPR Notice          | Refer to Privacy Notice Information at<br>resources/privacy-information-notice | the website: https | ://www.ed.ac.uk               | /human-   |
| Service Request Details                                   |                           |                      |                                                                                |                    |                               | 1         |
|                                                           |                           |                      |                                                                                |                    |                               |           |
|                                                           |                           |                      |                                                                                |                    |                               |           |
|                                                           |                           |                      |                                                                                |                    |                               |           |
|                                                           |                           |                      |                                                                                |                    |                               |           |
|                                                           |                           |                      | 1000 Chara                                                                     | icters remaining F | <sup>p</sup> aragraphs: 0, Wo | ords: 0 🔺 |
|                                                           |                           |                      |                                                                                |                    |                               |           |

12. Select the **Category** (**Shared Parental Leave – associated documents**) from the drop down menu.

| = THE UNIVER                                                                                                | SITY<br>H          |                                             |                                                                                                    |         | â         | ☆           | P            | ۵           |                | <b>®</b> ~ |
|----------------------------------------------------------------------------------------------------|--------------------|---------------------------------------------|----------------------------------------------------------------------------------------------------|---------|-----------|-------------|--------------|-------------|----------------|------------|
| Service Requests <u>create Service Request x</u><br>Create Service Request ()<br>* Title <u>Curtatiment</u> | Attachments<br>+ × |                                             |                                                                                                    | ×       | 1         |             | <u>S</u> ave | and Close   | <u>C</u> ancel |            |
| * Category Shared Par<br>Primary Point of Contact<br>Status New<br>Queue<br>Service Request Details         | Title Description  | Add Attachm<br>Type<br>Category<br>Choose F | File       Unzip all zip files after upload         Shared Parental Leave – at       Matemity, Adoption & Surrogacy – associated documents         Miscelianeous       Partnet Leave – associated documents         Promotions & Gradings – Bulk changes       Recruitment – Grant Letters         Recruitment – Relocation supporting documents       Right To Work – Casual Workers | ×       | mation at | the website | : https:     | //www.ed.ac | uk/human       | •          |
|                                                                                                    |                    |                                             | Shared Parental Leave – associated documents                                                                                                    | 200102) |           |             |              |             |                |            |

13. Click on **Choose Files** to upload the form. Click **OK** once the form is loaded.

| THE UN<br>of EDINB                                                                 | IIVERSITY<br>BURGH                                                                                                    | -\$9 ■ Q 9 ☆ 60                                                |
|------------------------------------------------------------------------------------|----------------------------------------------------------------------------------------------------|----------------------------------------------------------------|
| Create Service Request () * Title                                                  | Attachments  Curatiment  Title Description Add Attachments ×                                                                                                    | Save and Close Cancel                                          |
| Category<br>Primary Point of Contact<br>Status<br>Queue<br>Service Request Details | Image: Processing of the set of the set of the se | mation at the website: https://www.ed.ac.uk/human-<br>x-notice |
|                                                                                    |                                                                                                    |                                                                |

14. Click Save and Close to submit the service request.

| $\equiv \int_{0}^{\infty} \int_{0}^{\infty} \int_$ | IVERSITY<br>BURGH                                        |             | ☆ ☆ ♡ 🗐 ଊู~                                                                                                    |
|----------------------------------------------------------------------------------------------------|----------------------------------------------------------|-------------|----------------------------------------------------------------------------------------------------|
| Create Service Request                                                                                                    | ×                                                        |             | Save and Close Gancel                                                                                                    |
| " Title<br>" Category<br>Primary Point of Contact<br>Status<br>Queue<br>Service Request Details                                                                                                    | Cutaliment of maternity leave Shared Parental Leave  New | Assigned To | Curtalment of matematy leave + • • *<br>Curtalment of matematy leave + • • *<br>Enquiry<br>Refer to Privacy-Notice Information-notice |
|                                                                                                    |                                                          |             |                                                                                                    |

- 15. On receipt of the form, HR Operations will check your eligibility to take SPL. You will receive a reply to your request via the Service Request; your line manager will be copied in as well. The reply will include either a confirmation letter or details to explain your ineligibility (if that is the case).
- 16. If you are eligible, HR Operations will book your Shared Parental Leave in People and Money as you will not have access to the correct Absence Type.

#### Mother/Lead Adopter - Cancellation of Curtailment

A situation could occur where you need to cancel your curtailment to remain on Maternity or Adoption Leave, and no longer take SPL. In this circumstance you will need to complete and submit the Curtailment Cancellation form.

The process to submit the form is the same as the steps of <u>Mother/Lead Adopter – Curtailment of</u> <u>Maternity/Adoption Leave & Notice of Entitlement</u> section, please refer to these steps.

- Download and complete the Curtailment Cancellation form from the <u>A to Z List of HR Forms</u> <u>The University of Edinburgh</u> webpage.
- 2. Submit the form by raising a service request from the **Help Desk** tab.
- 3. To raise the service request, log into the **People and Money** system.
- 4. From the Homepage click on the Help Desk tab and then the Service Requests app.

5. If you cannot see the Help Desk tab on the bar, click on the > to move to the next screen and click on the **Service Requests** tile.

| $\equiv \int_{0}^{0} \int_{0}^{0} \frac{1}{100} \int_{0}^{0} \frac{1}{100} \frac{1}{100} \int_{0}^{0} \frac{1}{100} \frac{1}{100} \frac{1}{100} \int_{0}^{0} \frac{1}{100} \frac{1}{100} \frac{1}{100} \frac{1}{100} \int_{0}^{0} \frac{1}{100} \frac{1}{100} $ | NIVERSITY<br>BURGH                                                                                                    |      | ☆ | ۴ | ۵ | DK ~ |
|----------------------------------------------------------------------------------------------------|----------------------------------------------------------------------------------------------------|------|---|---|---|------|
|                                                                                                    | Good morning,                                                                                                    |      |   |   |   |      |
| <                                                                                                    | Benefits Administration Help Desk Knowledge My Enterprise Tools Configuration Helpdes                                                                                                    | kC > |   |   |   |      |
|                                                                                                    | A995                                                                                                    |      |   |   |   |      |
|                                                                                                    | Ny Knowledge<br>Classic     Image: Classic     Image: |      |   |   |   |      |
|                                                                                                    | Posting<br>Descriptions and<br>Job Questions                                                                                                    |      |   |   |   |      |
|                                                                                                    | Things to Finish                                                                                                    |      |   |   |   |      |

6. Click on **Create Service Request**.

| $\equiv \int_{0}^{\infty} \int_{0}^{\infty} \frac{1}{f} = 0$ |              |                   |                             |        |                       |               | \$               | 2      | 🗉 💽 ~           |
|--------------------------------------------------------------|--------------|-------------------|-----------------------------|--------|-----------------------|---------------|------------------|--------|-----------------|
| Service Requests                                             |              |                   |                             |        |                       |               |                  |        |                 |
| Service Requests ⑦                                           |              |                   |                             |        |                       |               |                  |        |                 |
| Find Reference Number                                        | ts 🗸 📴       |                   |                             |        |                       | ť             | Actions <b>•</b> | Create | Service Request |
| * Reference Number Title                                     | Channel Type | Last Updated Date | Primary Point<br>of Contact | Status | Business Unit<br>Name | Category Name | Queue            |        | Assigned To     |
|                                                              |              |                   |                             |        |                       |               |                  |        |                 |

7. In the **Title** field, enter a summary explanation for the request.

| $= \underbrace{finite of EDINBURGH}^{\text{NUVERSITY}}$                       | ĥ                                   | ☆            | P            | ۵             |               | <b>₽%</b> ~ 1 |
|-------------------------------------------------------------------------------|-------------------------------------|--------------|--------------|---------------|---------------|---------------|
| Service Requests Create Service Request ×                                     |                                     |              |              |               |               |               |
| Create Service Request ⑦                                                      |                                     |              | <u>S</u> ave | and Close     | <u>C</u> ance |               |
| * Title Cancel curtailment of maternity leave Assigned To                     |                                     |              |              |               | •             |               |
| Category Channel Type                                                         |                                     |              |              |               | *             |               |
| Primary Point of Contact V Attachments None + Status New Service Request Type |                                     |              |              |               |               |               |
| Queue GDPR Notice Refer to Privacy No<br>resources/privacy-in                 | tice Information<br>formation-notio | at the web   | site: https: | //www.ed.ac   | .uk/human     | -             |
| Service Request Details                                                       |                                     |              |              |               |               | 4             |
|                                                                               | 1000 Cł                             | aracters rer | naining P.   | aragraphs: 0, | Words: 0      |               |
|                                                                               |                                     |              |              |               |               |               |
|                                                                               |                                     |              |              |               |               |               |

8. Click on the folder icon next to the **Category** field.

| Service Request x                                                                                                    | пн     |
|----------------------------------------------------------------------------------------------------|--------|
|                                                                                                    |        |
| Create Service Request ⑦                                                                                                    | icel   |
| * Title Channel Type<br>* Category Channel Type<br>* Category Primary Point of Contact Harriet Haricot-Bean  Status New<br>Assigned To |        |
| Service Kequest Details                                                                                                    | aining |

9. Click on the arrow next to **Forms** to expand the category then click on the arrow next to **Interim Forms**.

| of EDD BLIDCH<br>Select: Category                                                                 |                                  |
|---------------------------------------------------------------------------------------------------|----------------------------------|
| Service Requests       Create Service Requests         Create Service Requests       Search All ▼ | Save and Close Cancel            |
| Browse                                                                                            |                                  |
| Category Name                                                                                     | -                                |
| Cate Case                                                                                         |                                  |
| St 4 Forms                                                                                        |                                  |
| Amend or cancel a termination                                                                     | ile: https://www.ed.ac.uk/human- |
| Service Request Details Change grade or salary of an employee                                     | -                                |
| Change grade or salary of group of employees                                                      | -                                |
| Ursability Adjustment     Employee Seconded Externally                                            | -                                |
| ► End a secondment earlier than planned                                                           |                                  |
| ▲ Interim Forms                                                                                   |                                  |
| Add a new work location                                                                           |                                  |
| Add new work schedule                                                                             | -                                |
| Add, amend or end an allowance                                                                    | -                                |
|                                                                                                   |                                  |
|                                                                                                   |                                  |
|                                                                                                   |                                  |
|                                                                                                   |                                  |

#### 10. Click Shared Parental Leave and click OK.

|                                     |                                            | ស៊ ជ               |                                 |
|-------------------------------------|--------------------------------------------|--------------------|---------------------------------|
| Solve of EDI                        | Select: Category                           | O <u>K</u> Cancel  |                                 |
| Service Requests Create Service Req | Category Name                              |                    |                                 |
| Create Service Reques               | Browse                                     | Search All   Reset | Save and Close Cancel           |
|                                     | DIOM3C                                     |                    |                                 |
|                                     | Category Name                              |                    | •                               |
| * Cate                              | Orading Request                            |                    | × .                             |
| Primary Point of Co                 | MATB1 Submission                           |                    |                                 |
| stranding round of Con              | Maternity/Adoption/Surrogacy Leave Request |                    |                                 |
| J                                   | Outcome of contract review (OCR)           |                    | le: https://www.ed.ac.uk/human- |
| Q                                   | Parental Leave Request                     |                    |                                 |
| Service Request Details             | Partner Leave Request                      |                    |                                 |
|                                     | Regrading Appeal Request                   |                    |                                 |
|                                     | Regrading Request                          |                    |                                 |
|                                     | Salary costing change                      |                    |                                 |
|                                     | Scholarship/Studentships                   |                    |                                 |
|                                     | Shared Parental Leave                      |                    |                                 |
|                                     | Special Leave Request                      |                    |                                 |
|                                     | Update PURE or Worktribe Flags             |                    |                                 |
|                                     | Indate protected characteristics           |                    |                                 |
|                                     |                                            |                    |                                 |
|                                     |                                            |                    |                                 |
|                                     |                                            |                    |                                 |
|                                     |                                            |                    |                                 |
|                                     |                                            |                    |                                 |
|                                     |                                            |                    |                                 |
|                                     |                                            |                    |                                 |

11. The **Primary Point of Contact** will default to your name. Click on the plus sign next to **Attachments** to upload and attach the form.

| $= \underbrace{\text{THE UNIVERSITY}}_{of \text{ EDINBURGH}}$                                           | ŵ                                         | ☆          | P            | ۵           |               | <u>₽</u> %~ |
|----------------------------------------------------------------------------------------------------|-------------------------------------------|------------|--------------|-------------|---------------|-------------|
| Service Requests Create Service Request ×                                                               |                                           |            |              |             |               |             |
| Create Service Request ⑦                                                                                |                                           |            | <u>s</u> ave | and Close   | <u>C</u> ance | 1           |
| * Title Cancel cutailment of maternity leave Assigned To * Category Shared Parental Leave  Channel Type |                                           |            |              |             | •             |             |
| Primary Point of Contact                                                                                |                                           |            |              |             |               | 4           |
| Queue GDPR Notice Results Details                                                                       | votice information<br>/-information-notio | at the wei | osite: nttps | ://www.ed.a | ic.uk/numai   | 1-          |
| service request pecans                                                                                  |                                           |            |              |             |               | - 1         |
|                                                                                                    |                                           |            |              |             |               |             |
|                                                                                                    |                                           |            |              |             |               |             |
|                                                                                                    |                                           |            |              |             |               |             |
|                                                                                                    |                                           |            |              |             |               |             |
|                                                                                                    |                                           |            |              |             |               |             |

12. Select the Category(Shared Parental Leave – associated documents) from the drop down.

| Service Request x Create Service Request x Create Service Request ⑦ Save and Close Cancel                                                                                                    | $= \bigcup_{f \in DINBURGH} THE UNIVERSITY$                                                                                     | â                                                                                                    | ☆        | P    | ۵         |      | <b>0</b> %~         |
|----------------------------------------------------------------------------------------------------|----------------------------------------------------------------------------------------------------|----------------------------------------------------------------------------------------------------|----------|------|-----------|------|---------------------|
| * Title       Description         Primary Point of Contact       No data to display.         Status New       No data to display.         Ouerse       Maternity, Adoption & Sunogacy – associated documents         Maternity, Adoption & Sunogacy – associated documents       matornal the website: https://www.ed.ac.uk/human-noice         Service Request Details       Partner Lawe – associated documents         Recutation + Relocation supporting documents       Recutation + Relocation supporting documents         Recutation + Relocation supporting documents       Repartnert Lawe – associated documents         Repartnert Lawe – associated documents       Repartnert Lawe – associated documents         Repartnert Lawe – associated documents       Repartnert Lawe – associated documents         Repartnert Lawe – associated documents       Repartnert Lawe – associated documents         Repartnert Lawe – associated documents       Repartnert Lawe – associated documents         Repartnert Lawe – associated documents       Repartnert Lawe – associated documents         Repartnert Lawe – associated documents       Repartnert Lawe – associated documents         Stared Parental Lawe – associated documents       Repartnert Lawe – associated documents         Stared Parental Lawe – associated documents       Reparental Lawe – associated documents | Service Request Details  Create Service Request ×  Create Service Request >  Attachments  *  *  *  *  *  *  *  *  *  *  *  *  * | mation at the second second seco | the webs | Save | and Close | Canc | 1<br>II<br>II<br>II |

13. Click on **Choose Files** to upload the form. Click **OK** once the form is loaded.

| $\equiv \int_{0}^{0} \int_{0}^{0} \int_$ | RSITY<br>GH |                                                                                                    |             |                                           |             | ■ 💽 ~  |
|----------------------------------------------------------------------------------------------------|-------------|----------------------------------------------------------------------------------------------------|-------------|-------------------------------------------|-------------|--------|
| Service Requests Create Service Request × Create Service Request ③     * Title Cancel cu     * Category Shared Pr     * Category Shared Pr     * C                                                                                                    | Attachments | Add Attachments Type File Unzip all zip files after upload Category Shared Parental Leave – associated documents Choose Files No file chosen | ×<br>×<br>× | mation at the website: http:<br>.n-notice | e and Close | Concel |
|                                                                                                    |             |                                                                                                    |             |                                           |             |        |

14. Click **Save and Close** to submit the service request.

| Requests Create Service Request | ×                                     |   |                                     | Save and Close Cancel                                                                                                    |
|---------------------------------|---------------------------------------|---|-------------------------------------|----------------------------------------------------------------------------------------------------|
| * Title                         | Cancel curtailment of maternity leave |   | Assigned To                         | · · · · · · · · · · · · · · · · · · ·                                                                                              |
| Primary Point of Contact        |                                       | • | <br>Attachments                     | cancel curtailment of maternit + 🚞 🗙                                                                                               |
| Status                          | New                                   | • | Service Request Type<br>GDPR Notice | Enquiry<br>Refer to Privacy Notice Information at the website: https://www.ed.ac.uk/human-<br>resources/privacy-information-notice |
| ce Request Details              |                                       |   |                                     |                                                                                                    |
|                                 |                                       |   |                                     |                                                                                                    |
|                                 |                                       |   |                                     |                                                                                                    |

Once your form is processed, your maternity record will be updated, and you will receive a reply to your request via the service request confirming the cancellation.

### Partner – Notice of Entitlement

Once your partner, who is on Maternity or Adoption Leave, curtails their leave (which is required whether they work at UoE or not), you can submit your Notice of Entitlement to take Shared Parental Leave at the University.

The process to submit the form is the same as the steps of Mother/lead adopter – Curtailment of Maternity/Adoption Leave & Notice of Entitlement section, please refer to these steps. Once the HR Ops team receive your request, they will carry out a check to see if you are eligible. If you are eligible, you will receive confirmation of this from HR.

If you are not eligible, you will receive a reply to your service request with information regarding the details of ineligibility. If you are eligible, HR Ops will create the Leave in People and Money for you as you will not have the correct absence type to select when creating the leave.

## Booking Leave (continuous and discontinuous)

Once HR Ops have confirmed your entitlement, all periods of SPL must be requested by completing a Booking Notice form. Once completed you or your line manager will send it to HR by attaching it to a Service Request with the category 'Shared Parental Leave'. The type of form you need to complete depends on your circumstances. Please see the list below and visit the <u>A to Z List of HR Forms</u> <u>Human Resources</u> webpage to download the correct form.

- SPL3A Continuous Booking Mother/Lead Adopter
- SPL3B Continuous Booking Partner
- SPL4A Discontinuous Booking Mother/Lead Adopter
- SPL4B Discontinuous Booking Partner

If you have any existing leave that will overlap with your SPL dates, you must delete that leave before HR Operations can book your SPL.

If continuous leave is chosen, this is automatically approved. If discontinuous leave is chosen, your Line Manager will need to approve this leave before HR Operations can book the SPL dates for you in People and Money. Your Line Manager should approve the Discontinuous Booking Notice form and attach this to a Service Request with the category 'Shared Parental Leave'. HR Operations will acknowledge receipt and notify your Line Manager.

### SPLIT Days

If you agree to attend any SPL In Touch (SPLIT) days, your line manager will request these for you.

#### Varying/Cancelling Booked Leave

You can vary/cancel booked leave provided you give 8 weeks' notice. You must notify HR by completing the <u>Varying/Cancelling Booked Shared Parental Leave form</u> and attaching this to a Service Request with the category 'Shared Parental Leave'.

The process to submit the form is the same as the steps of <u>Mother/Lead Adopter – Curtailment of</u> <u>Maternity/Adoption Leave & Notice of Entitlement</u> section, please refer to these steps.

## **Version History**

| Version | Date | Description                                  | Approved By |
|---------|------|----------------------------------------------|-------------|
| 1.1     | N/A  | DRAFT                                        |             |
| 2.0     | ТВС  | Updated guide to new format and added an 'In | ME          |
|         |      | Brief' section for 'Mother/Lead Adopter –    |             |
|         |      | Cancellation of Curtailment'.                |             |

## **Reviewers & Approvers**

Further details of the Reviewers and Approvers of this document can be found by contacting HR Process Improvement. Please raise a Service Request using the category Continuous Improvement.